## 【北京交通大学&中国银行】 校园卡项目行业码使用流程

- 一、绑卡(用于首次使用)
- 1、登陆中国银行手机银行 APP

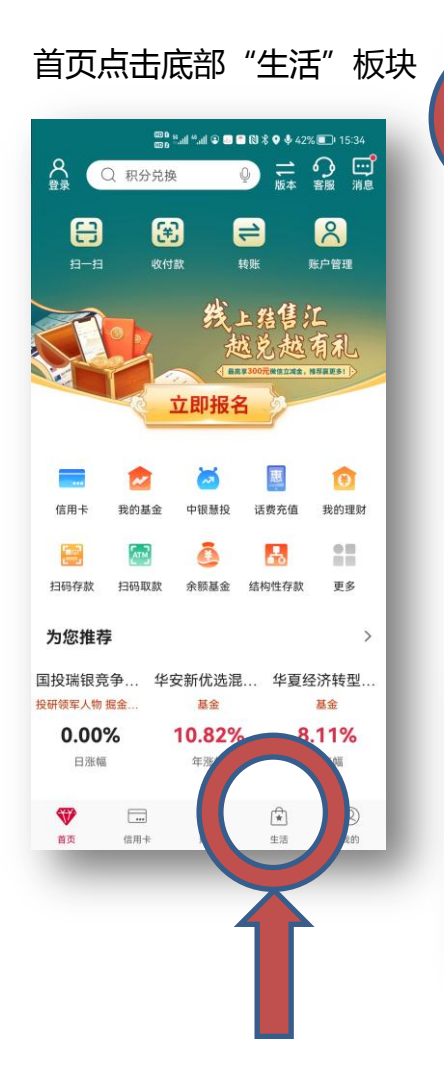

2、选择"生活缴费"

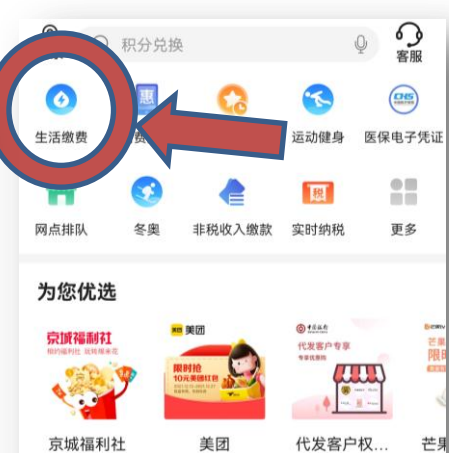

无门槛10元券.

校园卡

查询卡信息

请输入

5、输入"学工号"

本业务服务时间为每天的00:00-24:00。

代发客户专区

~ O

<

姓名

卡号

卡类型

卡状态

温馨提示:

玩转爆米花

<

学号

温馨提示:

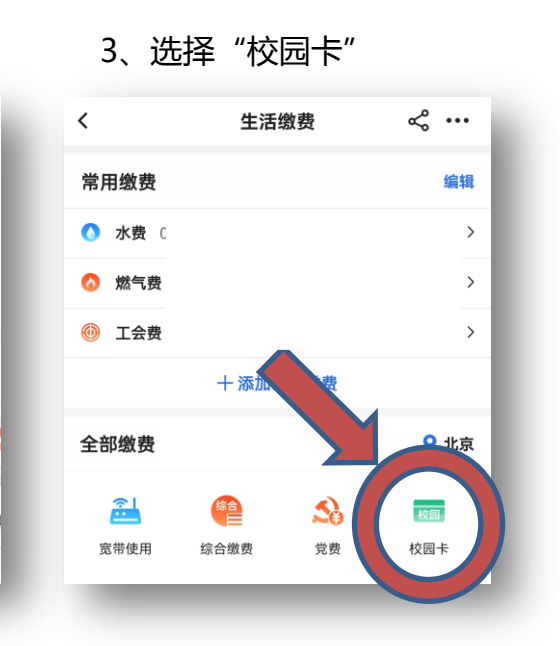

6、点击"确认绑卡"

校园卡

正常

本业务服务时间为每天的00:00-24:00。

确认绑卡

校园卡

~ O

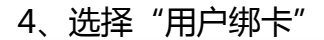

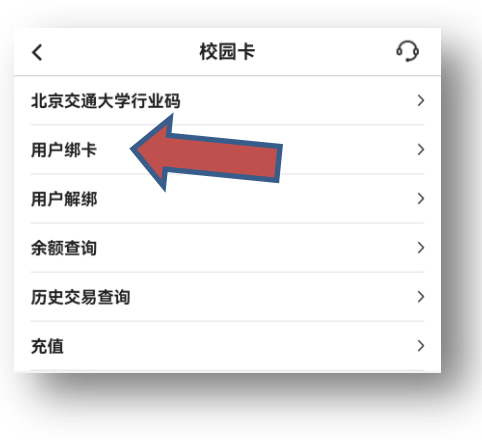

7、最后, 绑卡成功, 退回首页

| <                   | 校园卡            | Å | 9 |
|---------------------|----------------|---|---|
| 北交大餐卡绑卡             |                |   |   |
| 绑卡成功!               |                |   |   |
| 温馨提示:<br>本业务服务时间为每; | 天的00:00–24:00。 |   |   |
| _                   | _              | - |   |

- 二、日常使用(无需登录)
- 1、打开中国银行手机银行 APP
- 2、点击"校园卡",出示二维码 3、将二维码扣向收款机,

点击"收付款"

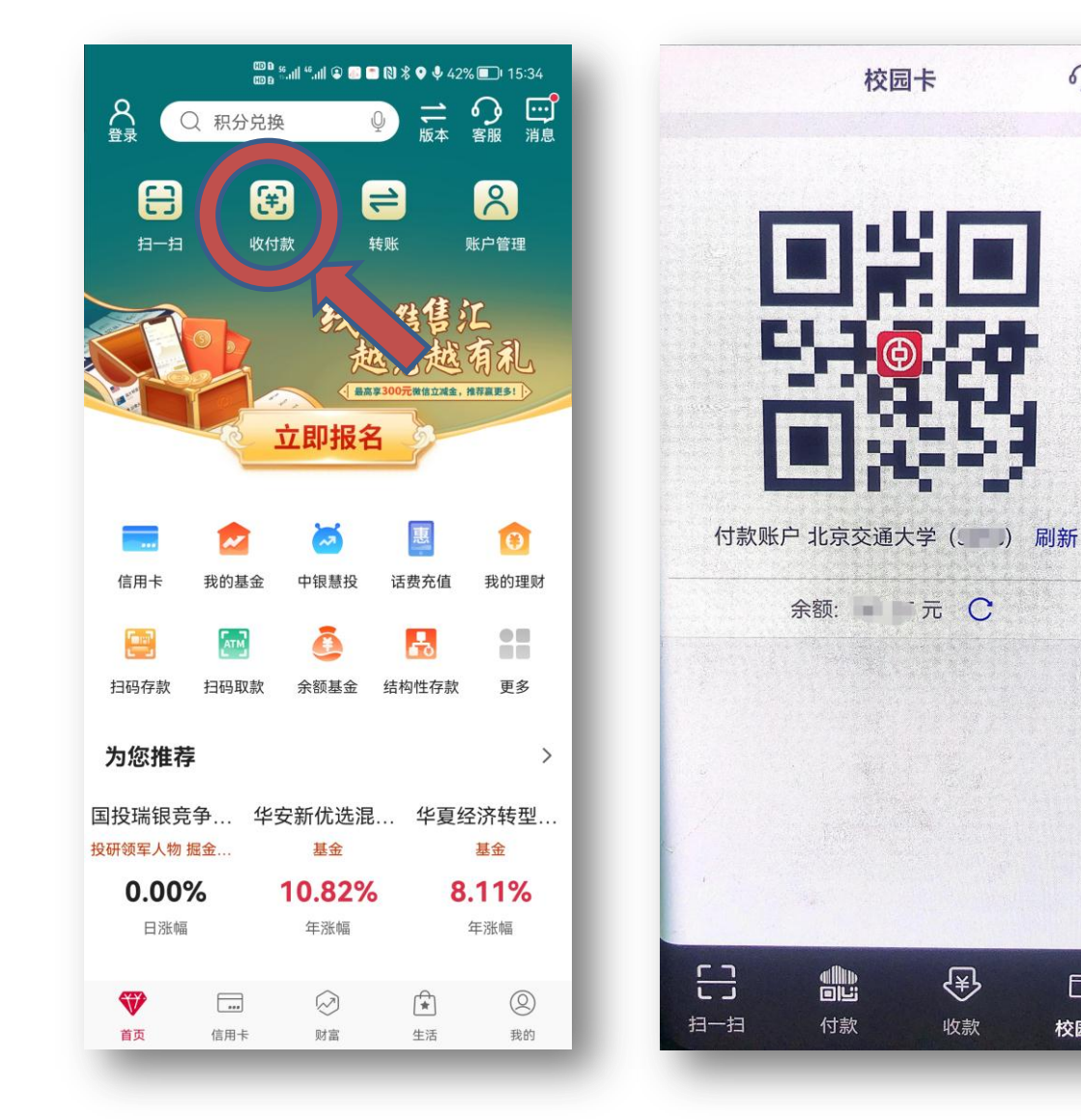

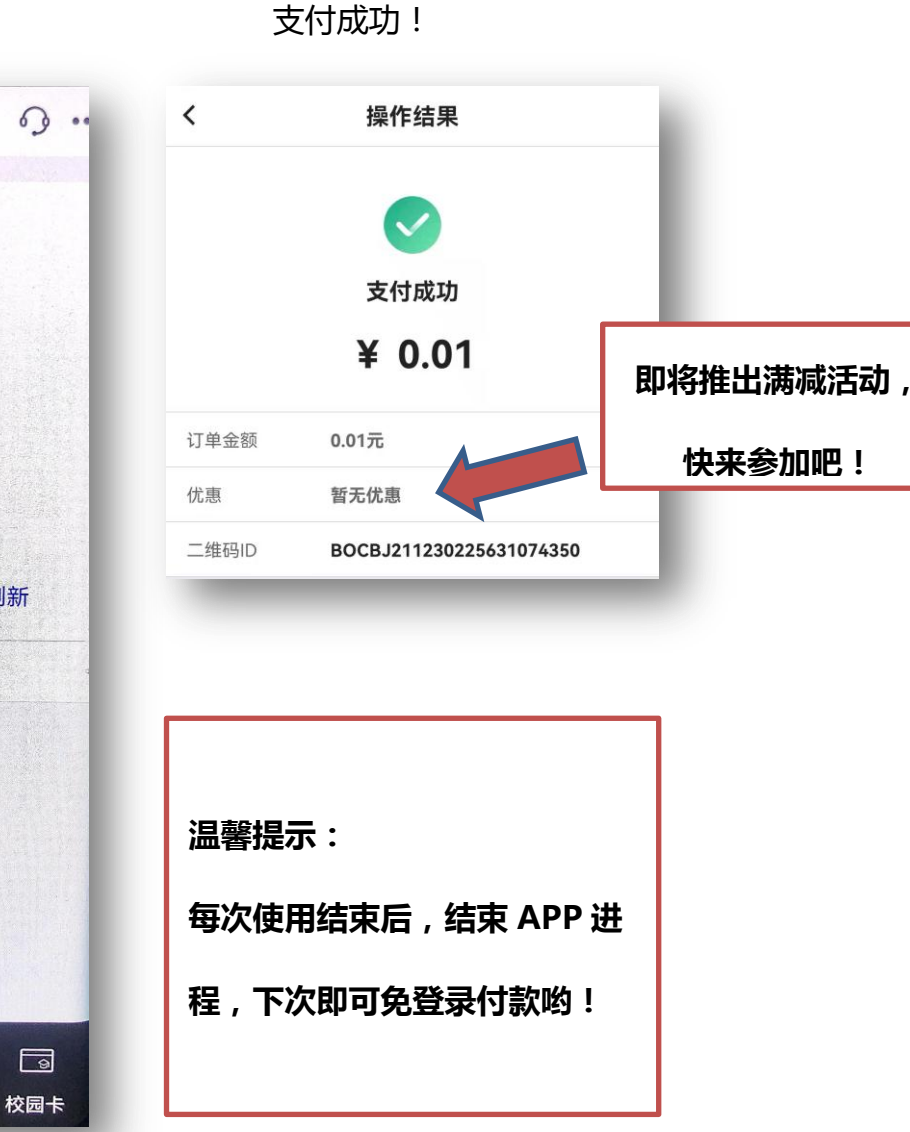

## 三、其他使用流程

登录中国银行手机银行 APP, 进入"生活"—"校园卡"板块, 即可使用以下几项功能。

1、【余额查询】

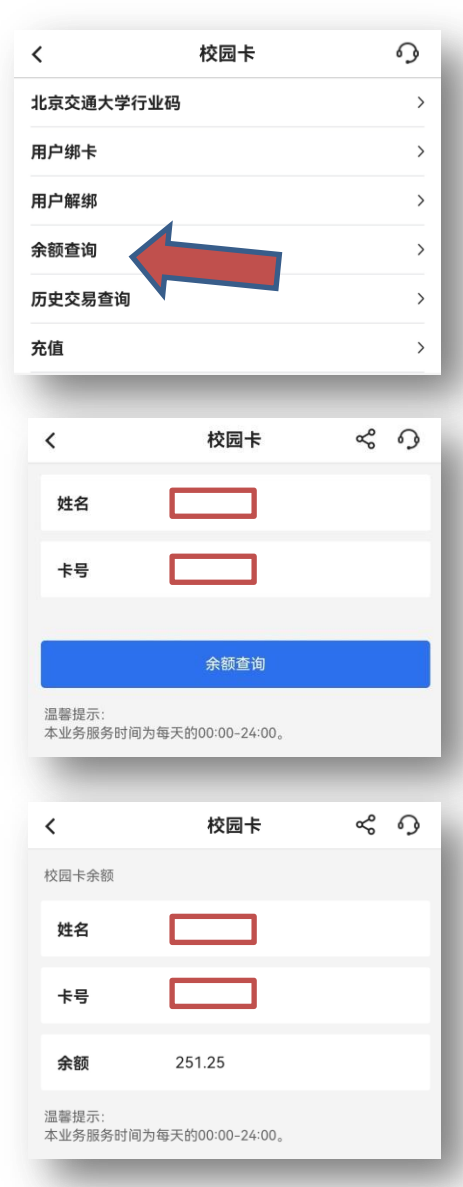

| 、【历史    | 交易查询       | ]            |
|---------|------------|--------------|
| <       | 校园卡        | 9            |
| 北京交通大学行 | 业码         | >            |
| 用户绑卡    |            | >            |
| 用户解绑    |            | >            |
| 余额查询    |            | >            |
| 历史交易查询  |            |              |
| ~~~~~   |            |              |
|         |            | ·            |
| <       | 校园卡        | ~ O          |
| 姓名      |            |              |
| 卡号      |            |              |
| 起始日期    |            | 2020/12/31 > |
| 终止日期    |            | 2021/12/30 > |
|         |            |              |
|         | 历史交易查询     |              |
|         |            |              |
| 交易记录    |            |              |
| 姓名      |            |              |
| 卡号      |            |              |
| 交易日期    | 2021/05/25 |              |
| 交易时间    | 11:01:19   |              |
| 交易类型    | 充值         |              |
| 交易金额    | 200        |              |
| 明细      | 终端存款       |              |

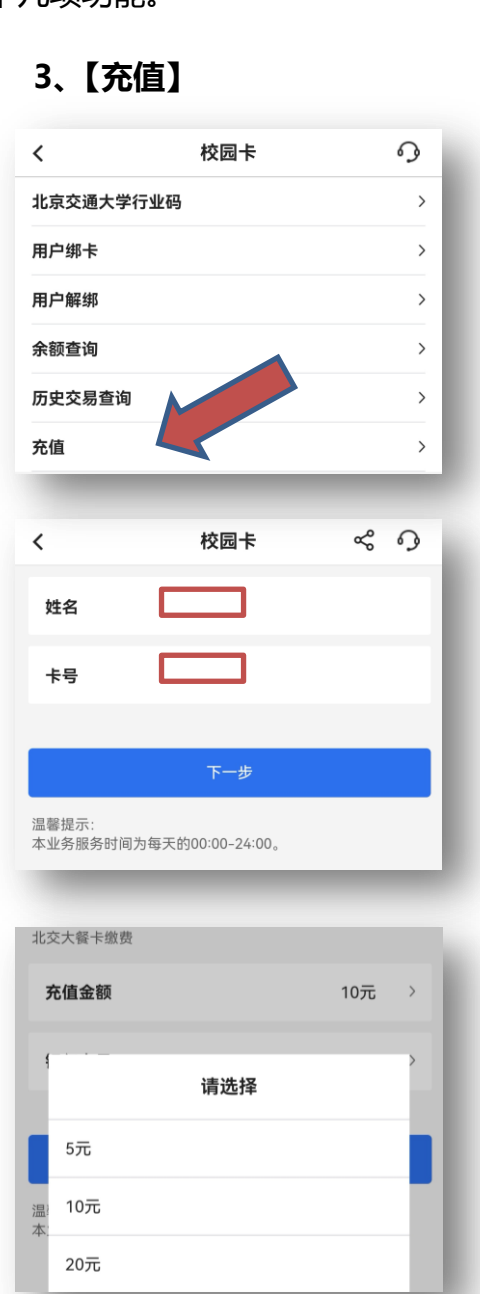

|                 | 京交通力 | 大学校团 | ⊒₹   |
|-----------------|------|------|------|
|                 | 京交通力 | 大学校团 | ⊒₹   |
| <b>款详情</b><br>北 | 京交通力 | 大学校团 | ₫₽   |
| <b>款详情</b><br>北 | 京交通力 | 大学校团 | 司卡   |
| <b>款详情</b><br>北 | 京交通力 | 大学校团 | 司卡   |
| 即付款             | 京交通ノ | 大学校团 | ⊒∔   |
| 即付款             |      |      |      |
| 即付款             |      |      | _    |
| 即付款             |      |      |      |
| 即付款             |      |      |      |
| 即付款             |      |      |      |
| 即付款             |      |      |      |
| 即付款             |      |      |      |
| 即付款             |      |      |      |
| 即付款             |      |      |      |
|                 |      |      |      |
|                 |      |      |      |
| 作结果             |      | Ś    | 9    |
|                 |      |      |      |
|                 |      |      |      |
|                 |      |      |      |
| 5253            |      |      | _    |
|                 |      |      |      |
| 5               |      |      |      |
|                 |      |      |      |
|                 | 5253 | 5253 | 5253 |